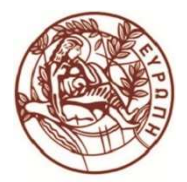

## Πρόσβαση μαθημάτων πρώτου εξαμήνου για το ακ. έτος 2020-2021

Όπως ήδη θα γνωρίζετε, τα μαθήματα του πρώτου έτους του Παιδαγωγικού Τμήματος Προσχολικής Εκπαίδευσης για το ακαδημαϊκό έτος 2020-2021 θα διεξαχθούν εξ αποστάσεως. Οι υποδομές της Σχολής Επιστημών Αγωγής του Πανεπιστημίου Κρήτης μπορούν να υποστηρίξουν τα εξ αποστάσεως μαθήματα μέσω της πλατφόρμας BigBlueButton. Μέχρι να παραλάβετε τον ηλεκτρονικό λογαριασμό του Πανεπιστημίου Κρήτης, τα μαθήματα θα παραδίδονται χωρίς να δίδεται η δυνατότητα ενεργοποίησης του μικροφώνου σας. Ερωτήματα μπορείτε να υποβάλλετε μέσω γραπτού μηνύματος, στο οποίο ο διδάσκων θα σας απαντήσει. Επισημαίνεται ότι η συγκεκριμένη διαδικασία θα ισχύει μόνο μέχρι να παραλάβετε το ηλεκτρονικό λογαριασμό του Πανεπιστημίου, δηλαδή μετά την επιτυχή εγγραφή σας στο Τμήμα.

Παρακάτω συνοψίζονται τα δύο (2) βασικά βήματα που θα χρειαστεί να ακολουθήσετε για τη σύνδεσή σας στην εξ αποστάσεως πλατφόρμα που θα χρησιμοποιηθεί για τα πρώτα μαθήματα του εξαμήνου:

### Βήμα 1

Ακολουθείτε το σύνδεσμο που έχουν αναρτήσει οι διδάσκοντες του μαθήματος. Μπορείτε να χρησιμοποιήσετε οποιοδήποτε φυλλομετρητή ιστού επιθυμείτε, αλλά προτιμήστε το φυλλομετρητή Google Chrome ή Mozilla Firefox. Ενδεικτικός σύνδεσμος είναι ο παρακάτω:

### https://bbbedc3.edc.uoc.gr/b/nik-nd6-rmq-1gy

### Βήμα 2

Ένα στιγμιότυπο από την ιστοσελίδα/πλατφόρμα εμφανίζεται παρακάτω:

| $\leftrightarrow$ $\rightarrow$ C in bbbedc3.edc.uoc.gr/b/nik-nd6-rm | q-1gy                                                                                                   | ☆         | a 🧠 🙆 🖪 🗭 o 🖬 🖈 🕦 : |
|----------------------------------------------------------------------|----------------------------------------------------------------------------------------------------|-----------|---------------------|
|                                                                      | BigBlueButton                                                                                           | Σύνδεση   |                     |
|                                                                      | Έχετε προσκληθεί να συμμετάσχετε<br>ΕΠΑ 501: Νεοελληνική Γλώσσα Ι: Ιστορική Εξε<br>Νίκοι καπελώνης<br>1 | Αρχή<br>2 |                     |
|                                                                      | Δημόσιο Room Recordings Search                                                                          | ٩         |                     |
|                                                                      | 23ФФОМ НЗИККОМ 23172Н9Х 203НМ 23172Н9Х                                                                  |           |                     |
|                                                                      | Αυτό το δωμάτιο δεν έχει δημόσιο εγγραφές.                                                              |           |                     |
|                                                                      |                                                                                                    |           | Take a screenshot   |
|                                                                      |                                                                                                    |           |                     |
|                                                                      | Cookies help us deliver our services. By using our services, you agree to our use of cookies.           |           |                     |

Πανεπιστήμιο Κρήτης – Σχολή Επιστημών Αγωγής https://school.edc.uoc.gr

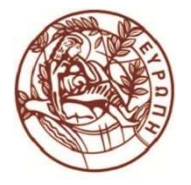

# Πανεπιστήμιο Κρήτης Σχολή Επιστημών Αγωγής

Ακριβώς κάτω από τον τίτλο του μαθήματος και προς δεξιά, υπάρχει πεδίο στο οποίο συμπληρώνετε το ονοματεπώνυμό σας(ένδειξη 1). Πατάτε το κουμπί *Αρχή* (ένδειξη 2). Αμέσως μετά, θα συνδεθείτε στην πλατφόρμα σύγχρονης (ομόχρονης) εκπαίδευσης της Σχολής Επιστημών Αγωγής.

Στην περίπτωση που ο φυλλομετρητής που θα χρησιμοποιήσετε εμφανίσει κάποιο μήνυμα *αποδοχής* ή *απόρριψης*, επιλέξτε **αποδοχή** για να έχετε τη μεγαλύτερη λειτουργικότητα της πλατφόρμας.

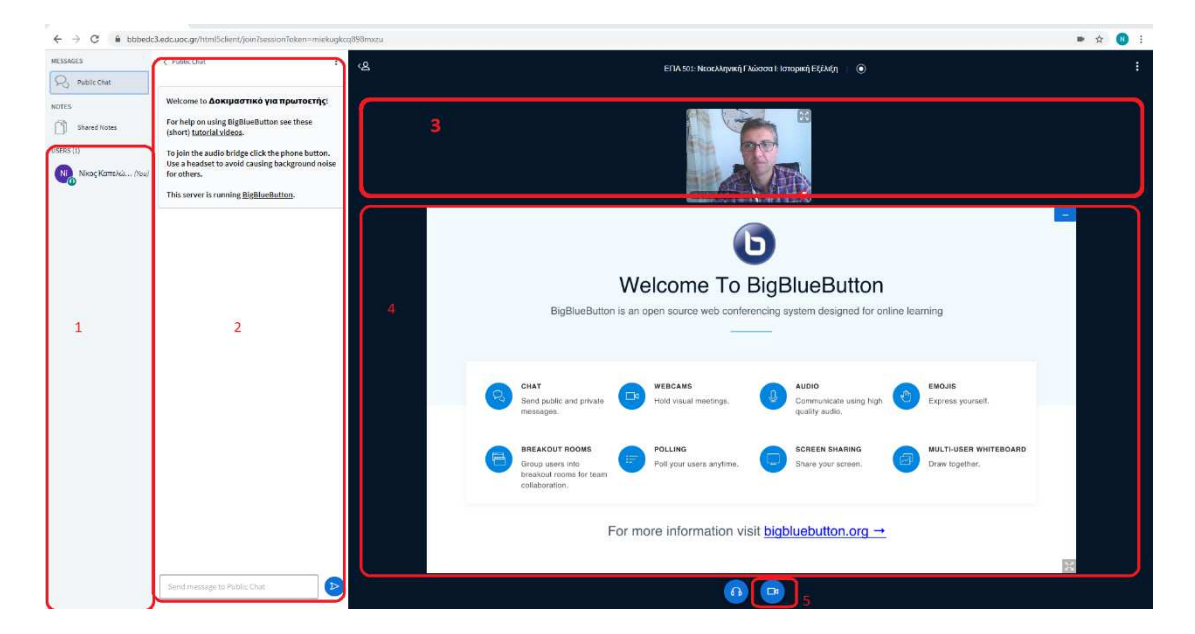

Ενδεικτικό στιγμιότυπο από την πλατφόρμα εμφανίζεται παρακάτω:

Στην περιοχή 1 εμφανίζεται λίστα με το ονοματεπώνυμο των συνδεμένων χρηστών.

Στην περιοχή 2 εμφανίζεται η γραπτή συνομιλία (chat) που διεξάγεται στο δωμάτιο. Στην κάτω πλευρά υπάρχει το πεδίο όπου μπορείτε να πληκτρολογήσετε παρατηρήσεις και ερωτήματα.

Η περιοχή 3 χρησιμοποιείται για τις ενεργοποιημένες κάμερες του δωματίου. Σίγουρα θα είναι ενεργοποιημένη εκείνη του διδάσκοντα. Δεν απαιτείται να ενεργοποιήσετε τη δική σας κάμερα, αν και υπάρχει η δυνατότητα μέσω του πλήκτρου 5, που βρίσκεται στην κάτω πλευρά της πλατφόρμας. Σε κάθε περίπτωση, μπορείτε να δοκιμάσετε την κάμερα σας, αλλά δεν προτείνεται να την αφήσετε ενεργοποιημένη, μέχρι να παραλάβετε τον πανεπιστημιακό σας λογαριασμό.

Τέλος, η περιοχή 4 είναι εκείνη όπου ο διδάσκων μπορεί να αναρτήσει παρουσίαση (βοηθητικό ψηφιακό υλικό) του μαθήματος.

Μετά το λήξη του μαθήματος, κλείνετε την καρτέλα του φυλλομετρητή για να αποσυνδεθείτε από την πλατφόρμα.